## Windows XP İşletim Sistemleri için yapılması gerekenler;

Öncelikle Klasör seçeneklerinden Gizli Klasörleri açmamız gerekiyor.

| ) ◯ マ 🖳 ► Bilgisayar ►                                                                                                    | ✓ 4y Ara: Bilgisayar                    |
|----------------------------------------------------------------------------------------------------|-----------------------------------------|
| Dürənlə 💌 Sirtəm özəllikləri Droqram kaldır xərə değirtir. Ağ cürürcüşünə bağlan Denetim Masası'nı<br>Klasör Seçenekleri                                                                                                    | ini Aç 🔤 🔻 🗍 🌘                          |
| Klasov Seyeneceli   Geneli Goinum Aca   Wasov Bukksov (na kullandiginz göinümü (Apentlar veja Singeler<br>glu) bu türdeki tüm klasötere uygulayabilminiz.   Resoriere Uygula Klasöteris Sinfa   Gelgeniş Ayarlar:   Öğül döyay, Klasöver ülünüle (Yahızca klasik tema)   Öğül döyay, klasöver ve sürücülen göler   Öğül döyay, klasöver veşi sürücülen göler   Öğül döyay, klasöver veşi sürücülen göler   Öğül döyay, klasöver veşi sürücülen göler   Öğül döyay, klasöver veşi sürücülen göler   Kasör ipudganda döyay böyaku bilgisin görürüle   Veşarintarı Gen Yüki   Kasör ipudganda döyay böyaku bilgisin görürüle   Veşarintarı Gen Yüki | VEDEK (F.)<br>247 GB boş. 465 GB toplam |

Gizli Klasörler açıldıktan sonra C:\Documents and Settings klasörü altındaki tüm kullanıcıların klasörlerine girilir ve adında "Application Data","AppData","LocalLow","Local Settings" geçen klasörlere tek tek bakılır ve "Sun" klasörleri silinir.

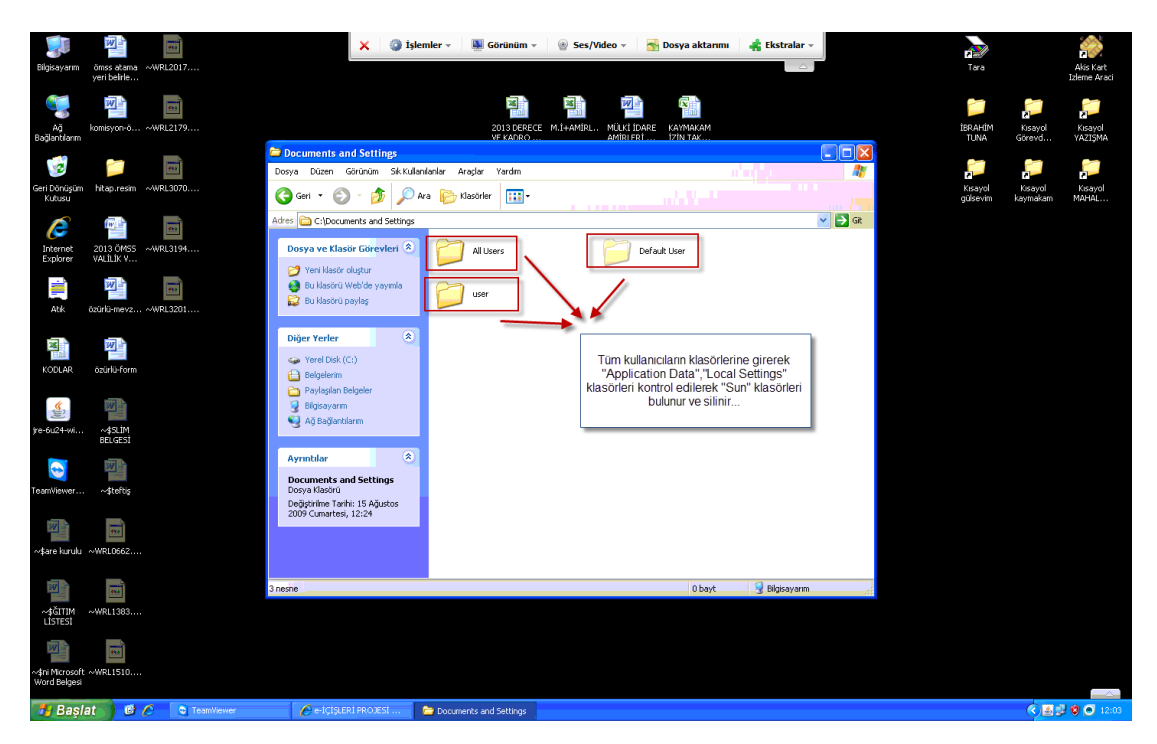

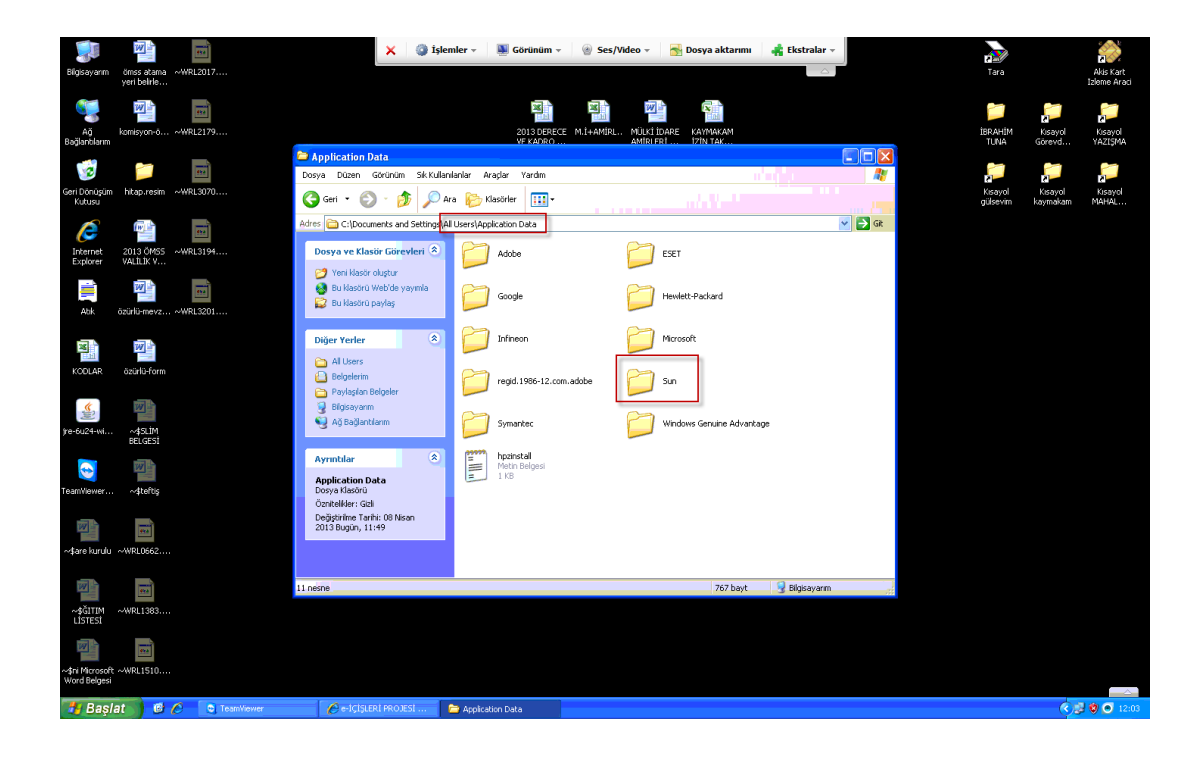

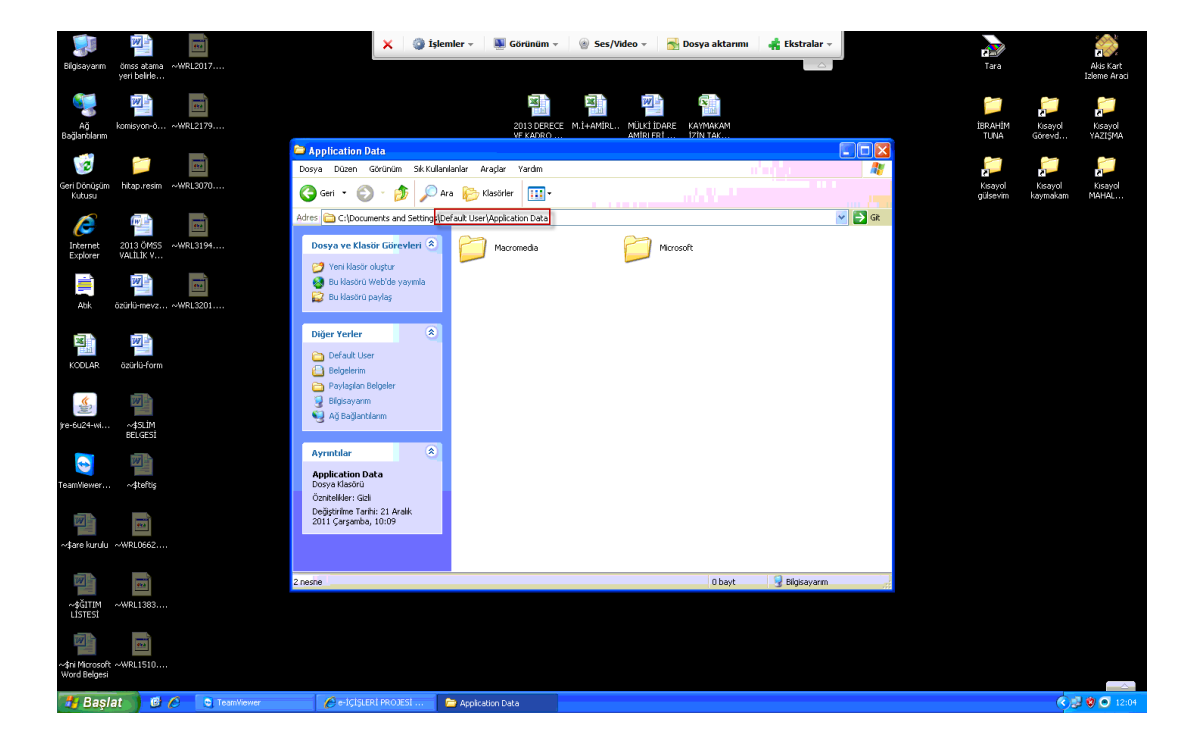

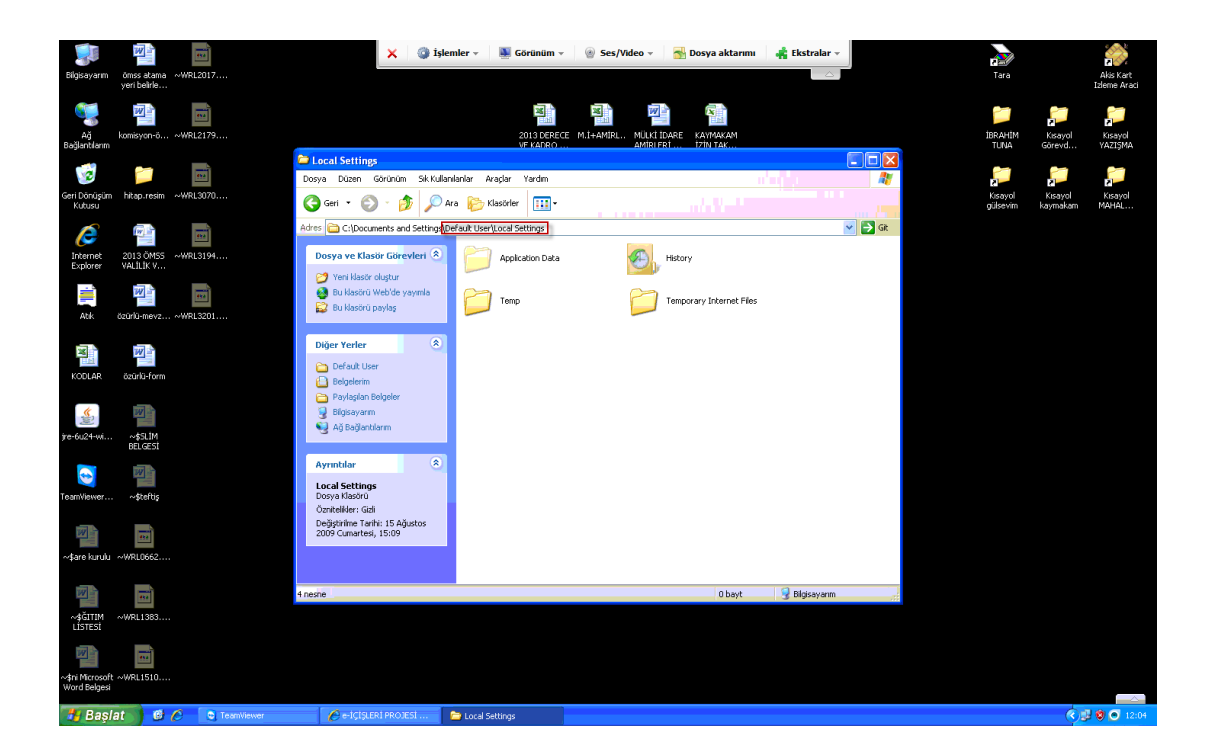

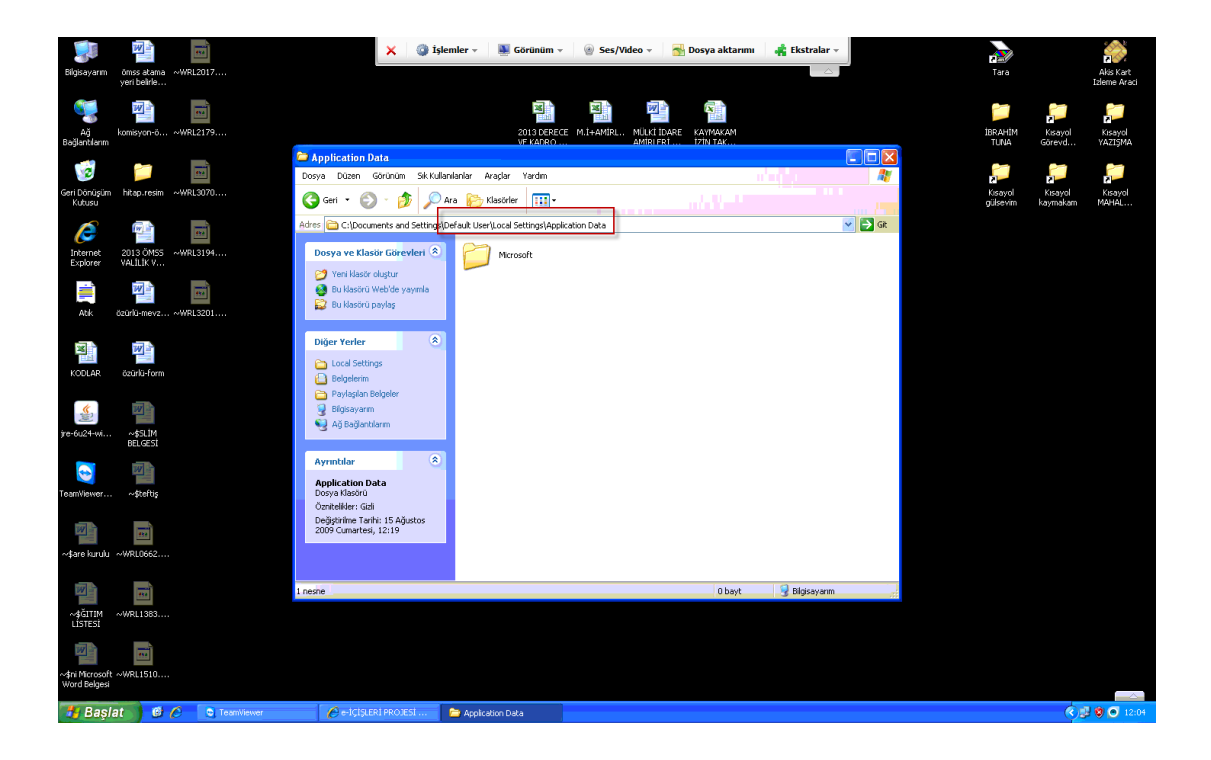

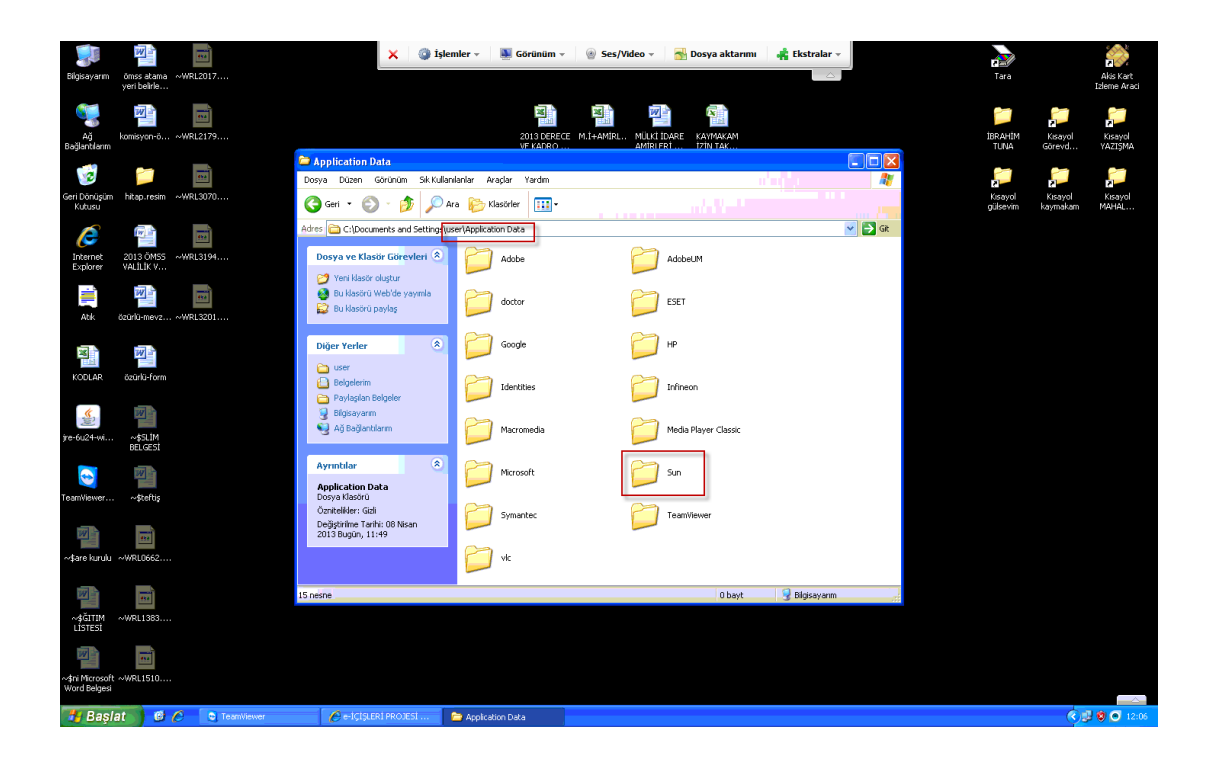

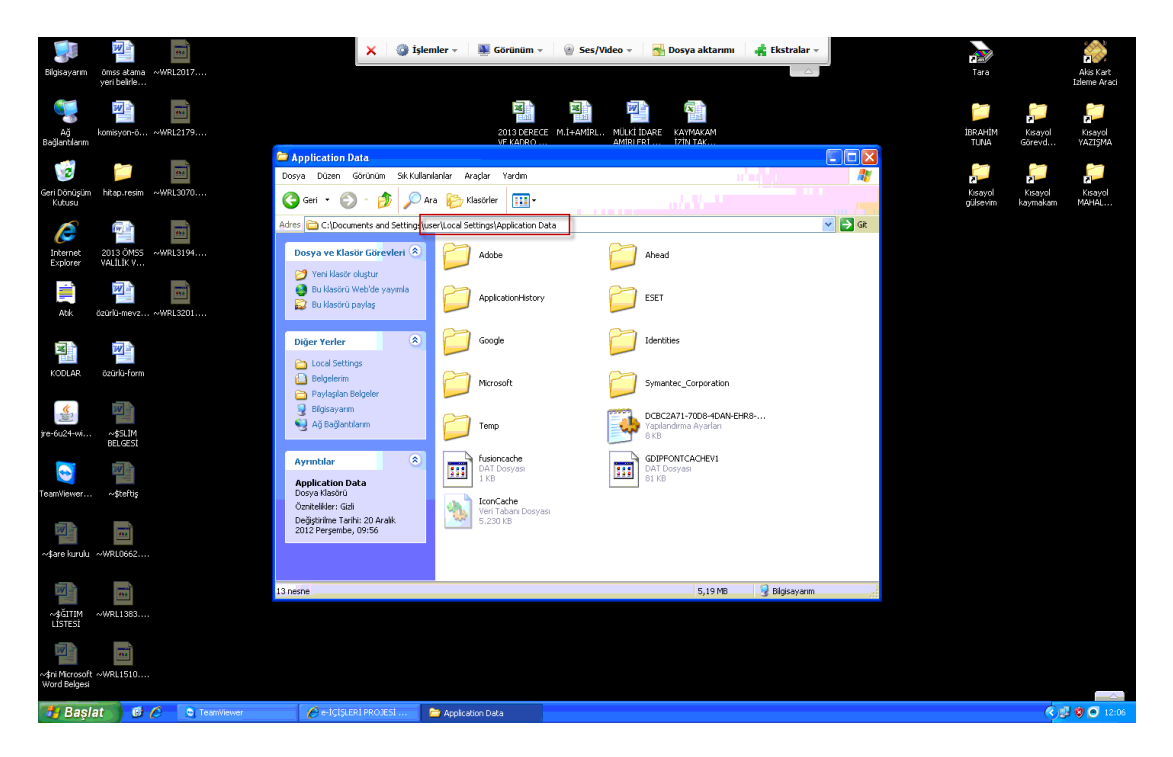

<u>Bu işlemleri yaptıktan sonra Java Aplletinin yüklenmesi sırasında ilk seferde sunucudan</u> gerekli verileri indirir ve bunları LocalLow içinde tutar. Bu nedenle ilk denemedeki Java penceresinin yüklenme süresi uzun sürebilir.

| 🥌 e-IÇIŞLERİ PROJESİ - Windows Internet Explorer                                                                                  |                    |
|----------------------------------------------------------------------------------------------------|--------------------|
| Oluşturacağınız imza 5070 sayılı Elektronik İmza Kanunu'na göre elle atılan imzaya eşdeğer yasal geçerliliği olan güv<br>imzadır. | venli elektronik   |
| İmzalanacak veri görüntüleme                                                                                                    |                    |
| 🛱 Yazı Görünümü 🗮 HTML Görünümü                                                                                                   |                    |
| Coray OKTAY<br>aaa<br>EK :                                                                                                    | ₽                  |
| Inônů Bulvan No:4 Bakanlıklar 06644 Ankara Ayrıntılı bilgi için irtibat:U.BEŞLİ<br>Telefon: (312)422 46 17 Faks: (312)417 49 66   | -                  |
| e-posta: bilgiislem@icisleri.gov.tr Elektronik Ağ: www.icisleri.gov.tr                                                            | <b>▼</b><br>İmzala |
| e-içişleri liptal                                                                                                    | aydet -            |